## Merative Social Program Management 8.0.2.0 iFix13

#### CONTENTS

Introduction System Requirements Download Security Bulletins Installation Improvements, Resolved Issues, Third Party Updates Known Issues Notices

## Introduction

Welcome to the Merative Social Program Management 8.0.2.0 iFix13 release.

This is a cumulative release that incorporates all improvements, resolved issues, and third-party updates in previous 8.0.2.0 iFix releases. For full details, see the release notes for each of the previous iFix releases online at <u>Release</u> <u>Notes.</u>

For product documentation, see Merative Support Docs.

Back to top

## **System Requirements**

For information about the supported software for this release, see the Social Program Management Prerequisites.

#### Back to top

## Download

This release is available to download from <u>Merative Support</u>. You must be a technical contact to download software, open a support case if you need access. Select SPM Software Download, enter your technical contact credentials and download the software.

Back to top

# **Security Bulletins**

Security Bulletins are now available from <u>Merative Support</u>. You must be a technical contact to access Security Bulletins, open a support case if you need access. Select SPM Software Download, enter your technical contact credentials, and open Knowledge Articles to see the Security Bulletins.

Back to top

## Installation

For full installation instructions, see the Development Environment Installation Guide at <u>Product Documentation and</u> <u>PDFs.</u>

The basic installation steps are as follows:

- Review the release notes and documentation for any prerequisite steps.
- Download and extract the contents of the .zip file to a local drive location.
- Ensure that all files in your Social Program Management installation are writable.
- Run the Social Program Management installer, which you can find in the INSTALLER folder.
- Run the appropriate build targets for your installation.

### Upgrading

If you are upgrading from a previous version, the Merative Social Program Management Upgrade Helper contains documentation and tools to help you to upgrade your Merative Social Program Management application codebase and database. The Merative Social Program Management Upgrade Guide describes the recommended process for application and database upgrades. The Upgrade Helper contains tools to assist you with implementing the upgrade, including tools to produce a schedule of required migrations for your upgrade, tools to provide information about database schema changes, and tools to generate initial SQL scripts for applying changes to your database. To download the appropriate version of the Merative Social Program Management Upgrade Helper, see the download instructions at <u>Social Program Management support</u>.

#### Back to top

# Improvements, Resolved Issues, Third Party Updates

Accessibility Curam Enterprise Framework

### Accessibility

#### DT036591, WorkItem:SPM-128274 - Focus is hidden on shortcuts menu category items

#### **Issue Description:**

When users navigate through categories in the Shortcuts menu with the Tab key, the cursor focus is not displayed on the selected item and they can't see which item is highlighted.

#### User Interface Impact: No

#### Steps to Reproduce:

- 1. Log in as a caseworker.
- 2. Select the Cases and Outcomes tab.
- 3. Navigate to the Shortcuts menu and press Enter to open the menu.
- 4. Press the Tab key to navigate through the menu options into a shortcut section category.
- 5. Issue: The user can't see which option is highlighted as the cursor focus is not visible on the selected option, for example, Person under Searches.

#### **Resolution:**

When users navigate through categories in the Shortcuts menu with the Tab key, the cursor focus is displayed on the selected item.

# DT036686, WorkItem:SPM-128276 - Radio button group form control does not correctly define relationship or mandatory fields

#### **Issue Description**

On custom pages using the radio button group form control, the radio button group form control has no relationship between the label and the buttons.

Additionally, when a user is tabbing through mandatory radio button form controls, the screen reader does not

announce them as mandatory.

#### Resolution

The radio button group form control has a relationship between the label and the buttons. Screen readers will now notify a user when a radio button group from control is marked as mandatory in a form.

#### Technical:

The issue was resolved by an update to rendered HTML of the radio button group form control, to properly group the buttons with the configured label.

A data-testid is generated in the HTML which is intended for testing purposes.

### **Curam Enterprise Framework**

Application Development Environment

### **Application Development Environment**

**Client Development Environment** 

### **Client Development Environment**

**Widgets** 

### Widgets

#### DT036703, WorkItem:SPM-128346 - Income Support Guided Change wizard is not loading Relationship Details

#### **Issue Description:**

When a user is adding a household member to the guided evidence wizard, the loading spinner persists indefinitely so that the guided evidence changes cannot be completed.

#### User Interface Impact: No

#### Steps to Reproduce:

- 1. Login as an Income Support caseworker.
- 2. Register two people for example AB Smith and AC Smith.
- 3. For one Person for example AB Smith, create a new Income Support Application for Medical Assistance (enter the required information and submit the case)
- 4. Open the Income Support Application and then from the Evidence tab action Verify / Apply Changes / Check Eligibility (Medical Assistance).
- 5. Open the Income Support Case from the Person Home Page and then select Guided Change and select Add a Member.
- 6. In step 1 of the wizard enter Participant Details.
- 7. In step 2 of the wizard enter Personal Information.
- 8. Issue: On step 3 of the wizard the Relationship Details is not loading.

#### **Resolution:**

A user can progress through all the steps in Guided Evidence Management wizard.

Back to top

## **Known Issues**

Please refer to the Known Issues documented for IBM Curam Social Program Management 8.0.2.0 on the Support Portal.

# **Notices**

Before using this information and the product it supports, read the information in "Notices"

## Copyright

© Merative US L.P. 2023

Merative is a trademark of Merative US L.P. in the United States and other countries.

### Back to top